# 集団かん検診予約サイトの使い方

(1)アカウント登録方法

パスワード

0

(3)

パスワードを忘れた場合

アカウントをお持ちでない方はこ ちら 注意)一つのアドレスで登録できるのは一人までです。 すでにアカウント登録済みの方は再度登録の必要はありません。

### ①がん検診予約サイトへアクセス※

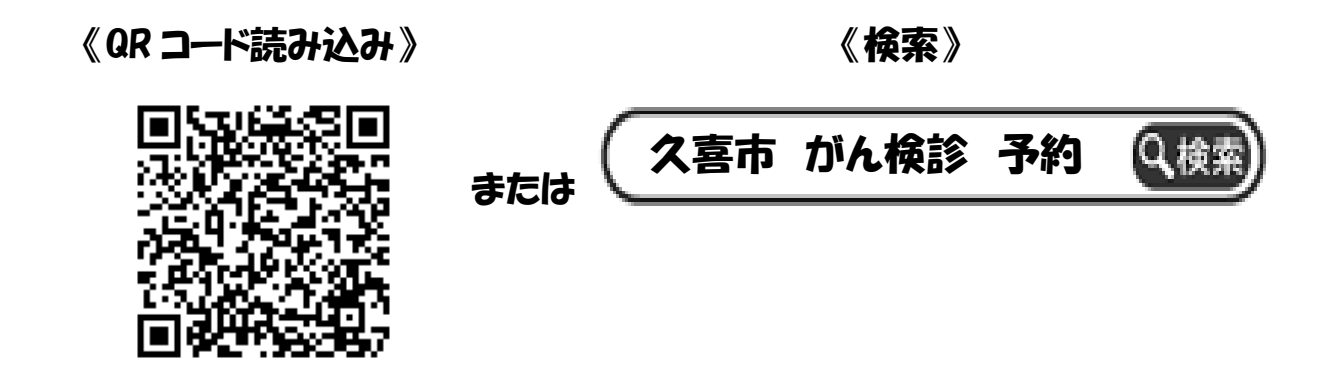

(URL:)https://www.aitel-reservation.jp/KuKicity-saitama/

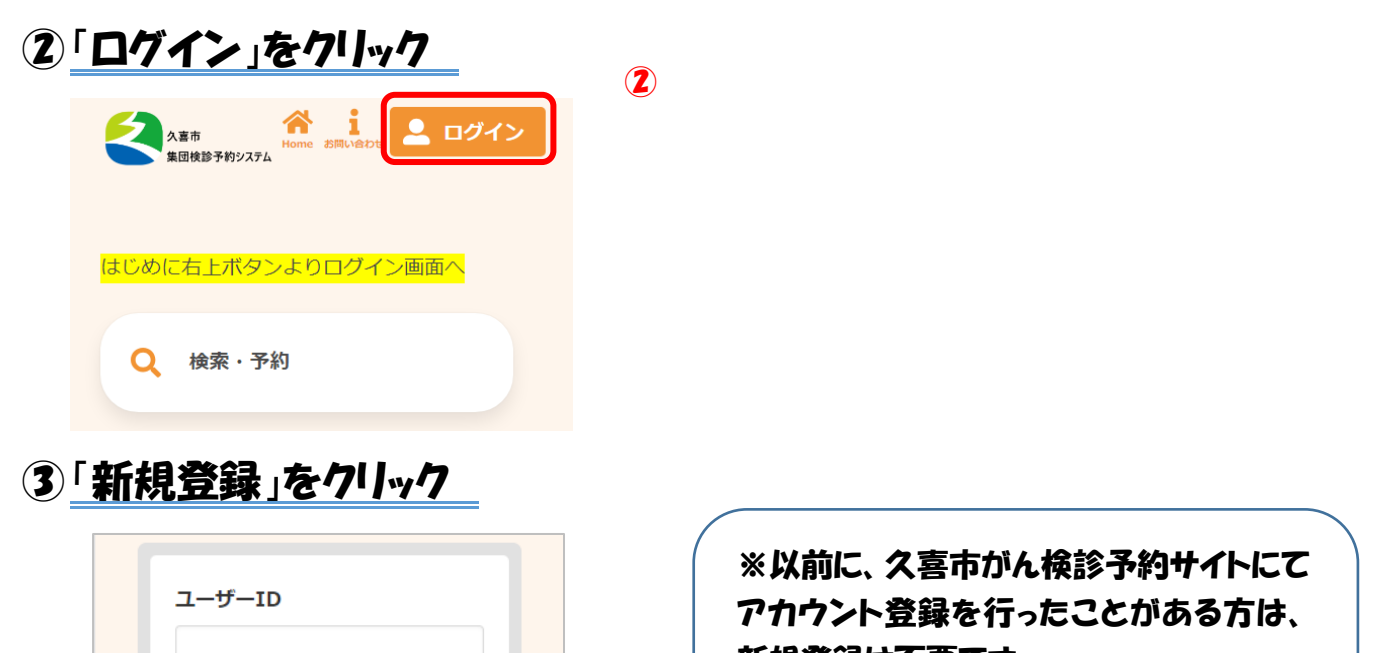

新規登録は不要です。 以前作成したユーザーID(メールアドレス) とパスワードをご利用ください。

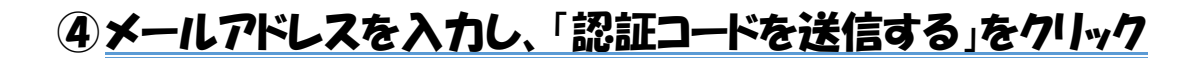

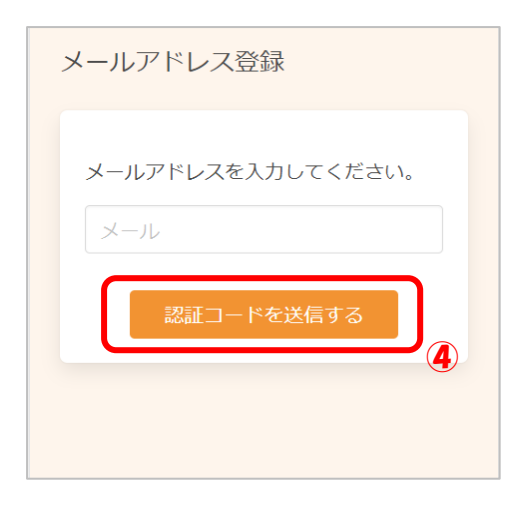

#### **⑤入力したアドレスにメールが届きます。**

/5

#### メール本文に記載された6桁の認証コードを入力し、「送信する」をクリック

| 認証コード入力画面                                                                                                    |                                                                                                    |
|----------------------------------------------------------------------------------------------------|----------------------------------------------------------------------------------------------------|
| * 画面を閉じないでください。<br>ご登録いただいたメールアドレ<br>スに<br>認証コードを送信しました。<br>メール本文に記載されている6桁<br>の認証コードを入力し、<br>アカウント登録を完了させてく<br>ださい。 | 迷惑メール対策やドメイン指定受信等を設定している場合<br>は、【@aitel-reservation.jp】の登録(受診許可設定)をお願<br>いいたします。<br>ドメイン登録の設定をされていない場合、確認メール等が<br>届かない場合があります。<br>設定方法については、お使いのメールソフトまたは携帯会<br>社等へお問い合わせください。 |

#### **⑥**アカウントの登録に必要な内容を入力し、利用規約を確認後、

「利用規約に同意する」に図をつける。「次へ」をクリック

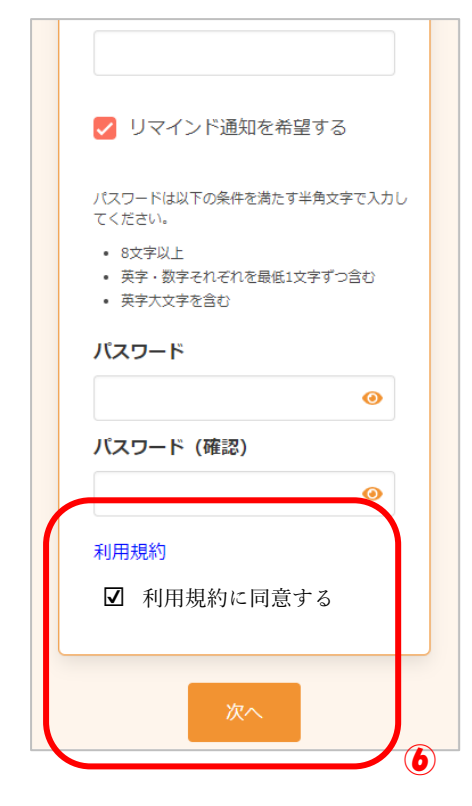

#### ⑦内容を確認し、「登録する」をクリック

| 修正する<br>登録する                           | アドレス・パスワードを使用いたします。 |
|----------------------------------------|---------------------|
| パスワード                                  | * 来年度以降も、 初回登録で使用した |
| リマインド通知<br>希望する                        |                     |
| 電話番号<br>0801111111                     |                     |
| メールアドレス                                |                     |
| 郵便番号<br>1111111                        |                     |
| 生年月日<br><b>1965年4月1日</b>               |                     |
| 性別<br><b>女性</b>                        |                     |
| カナ氏名<br>ケンコウ ハナコ                       |                     |
| 氏名<br>健康 花子                            |                     |
| 入力内容をご確認ください。誤りがなければ<br>登録ボタンを押してください。 |                     |
| 入力内容確認                                 |                     |

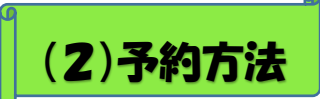

### ①予約サイトヘアクセスし※1、「検索・予約」をクリック

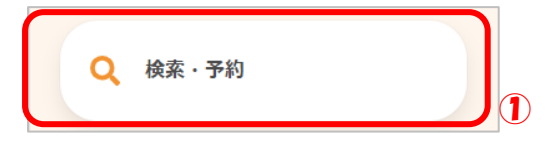

#### 2予約する検診をクリック

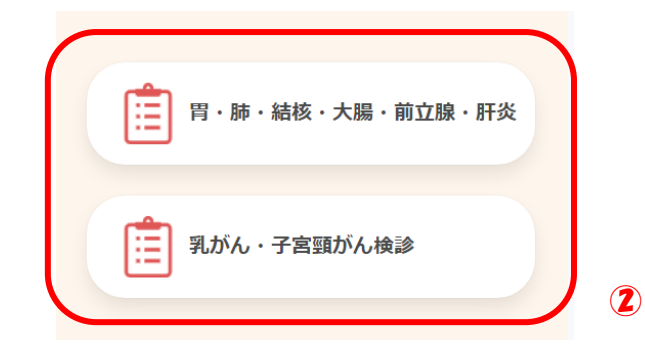

### ③ 質問に回答し、「入力完了」をクリック

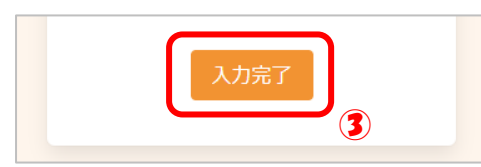

### ④希望しない検診の回を外し、会場を選択後\*2、「検索する」をクリック

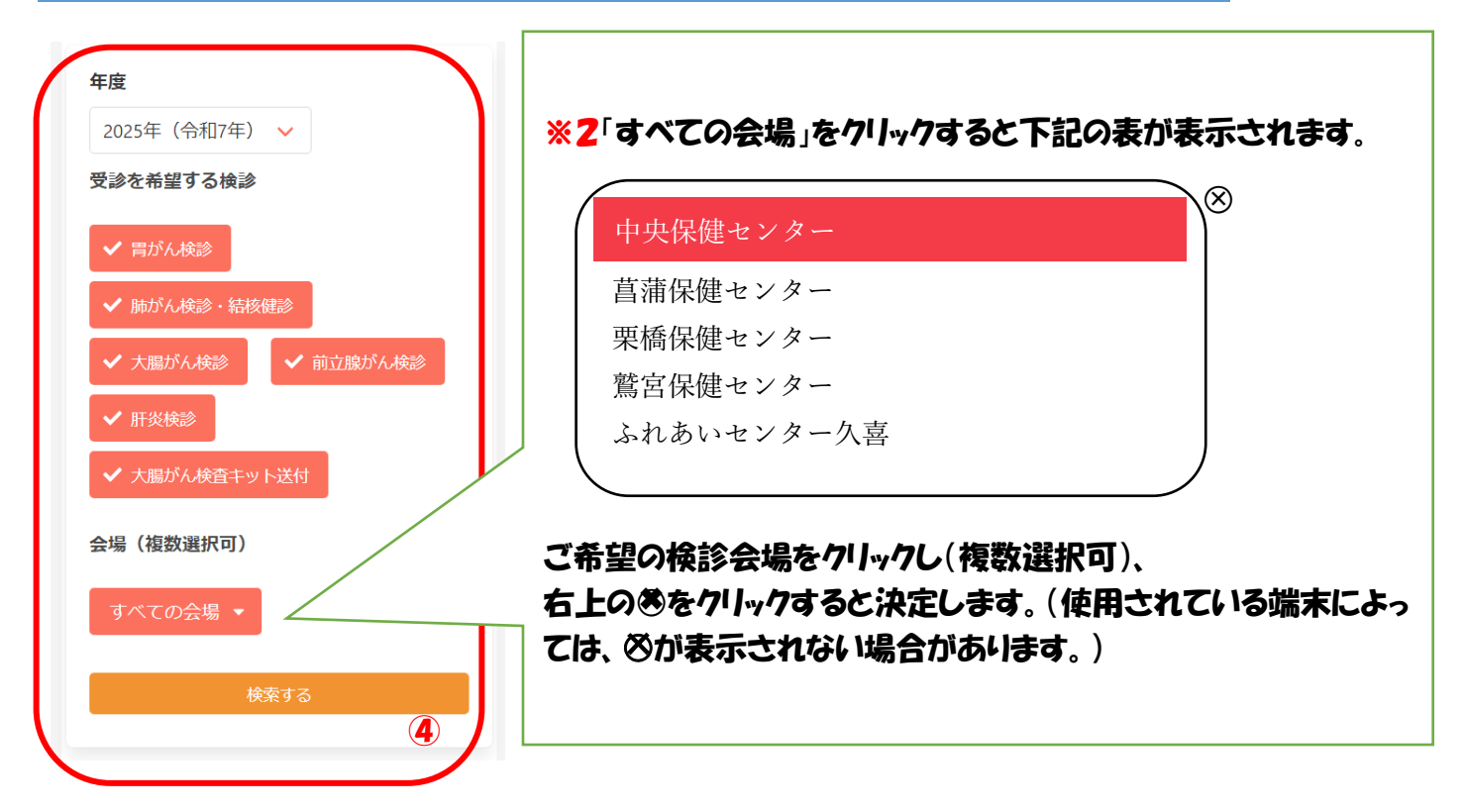

### 5 画面の下に進むと検索結果が表示されます。 日程を選択後、希望の受付時

間をクリック

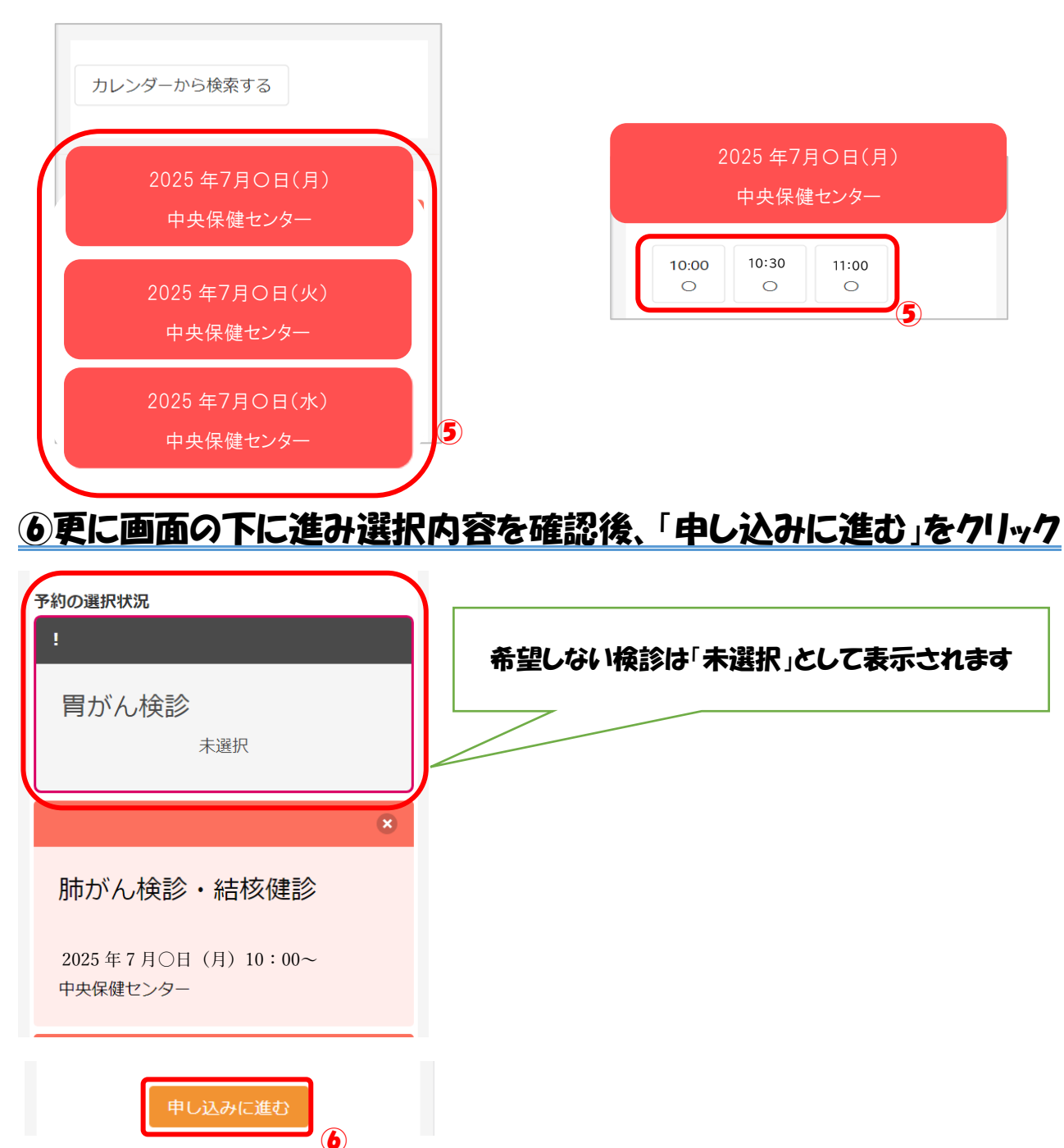

#### ⑦【申し込み内容】と【受診者情報】を確認し「予約を確定する」をクリック

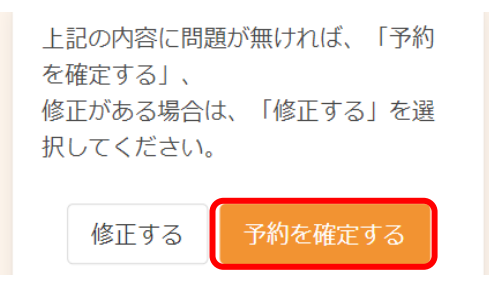

⑧ 申し込みが完了しました。登録したアドレスにメールが届きます。

内容をご確認ください。

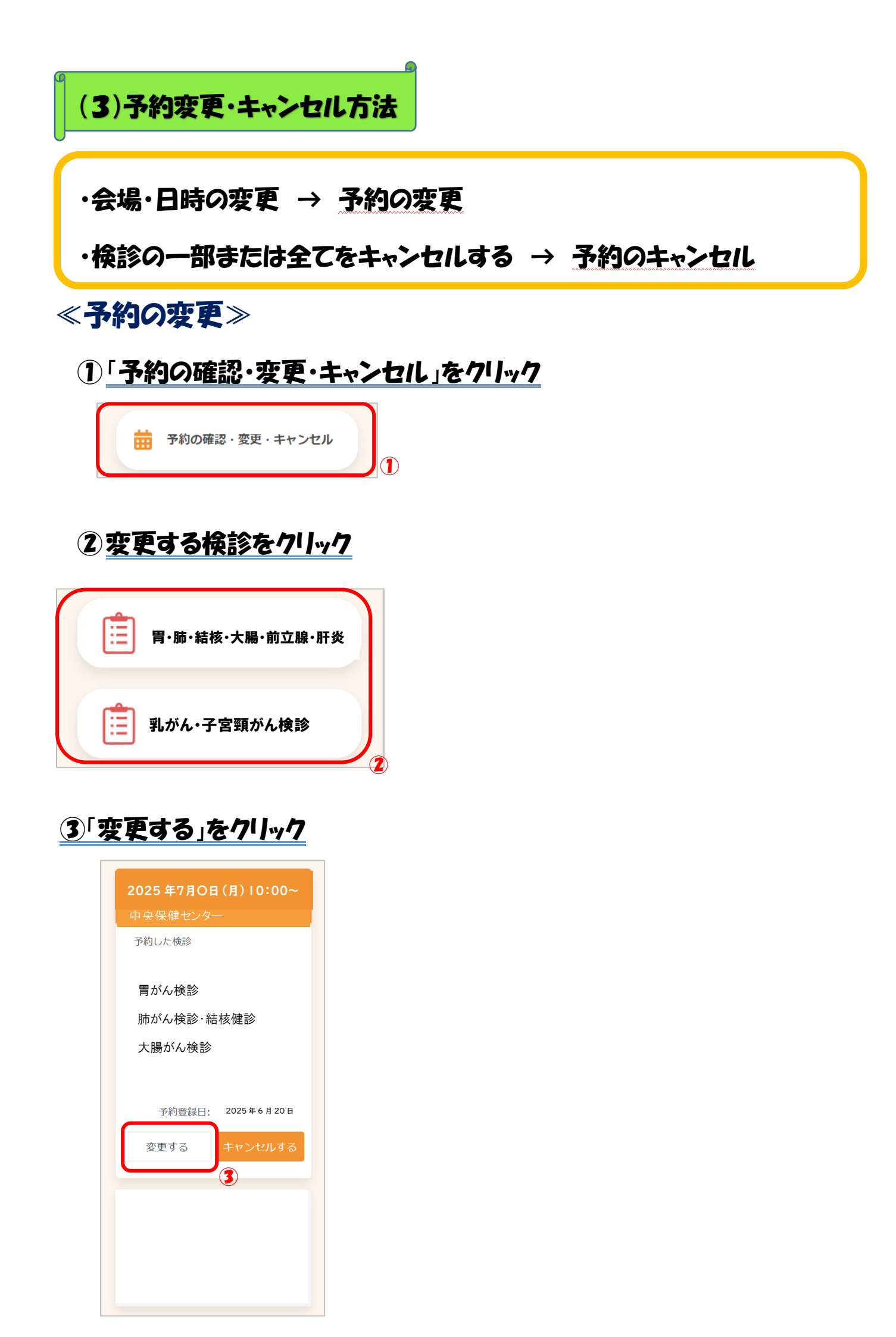

### ④会場を選択し、「検索する」をクリック

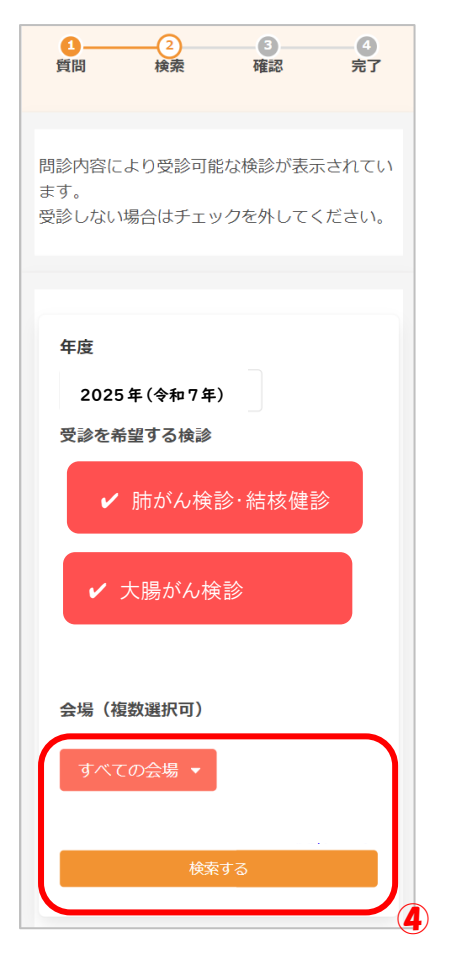

### ⑤下部に検索結果が表示されます。日程を選択後、希望の受付時間をクリック

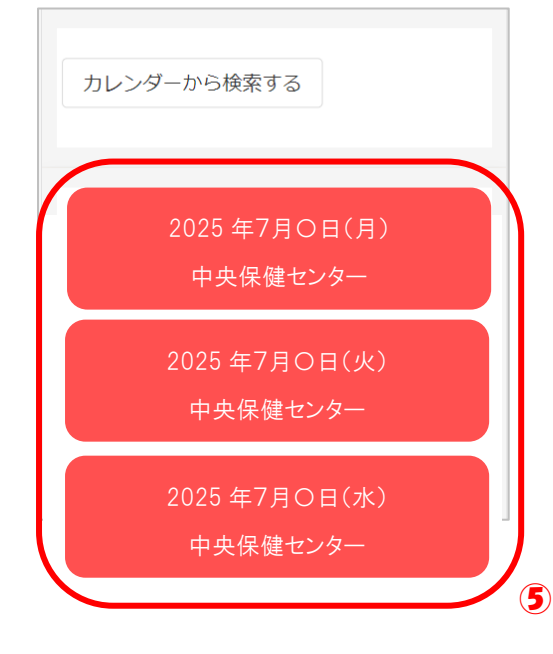

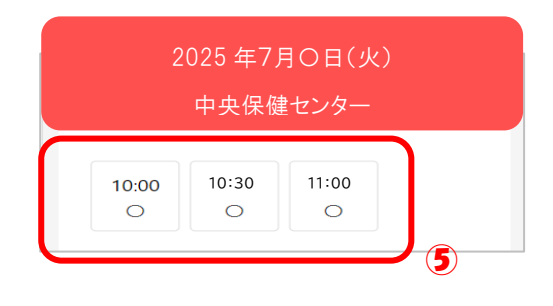

### **⑥変更前・変更後の内容を確認し、「申し込みに進む」をクリック**

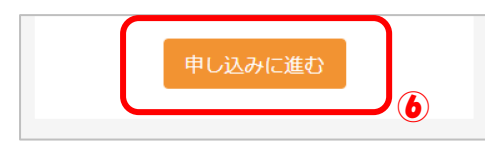

### ⑦変更後の情報を確認し、「変更する」をクリック

| <ol> <li>(2)</li> <li>検索 確認</li> </ol> | <b>3</b><br>完了     |
|----------------------------------------|--------------------|
| 変更内容確認                                 |                    |
| 以下の内容に予約を変<br>問題がなければ変更す<br>ださい。       | 更します。<br>るボタンを押してく |
| 変更後                                    |                    |
| 2025 年 7 月〇                            | ョ (火) 10:00        |
| 中央保健センター                               |                    |
| 予約した検診                                 |                    |
| 胃がん検診                                  | 10:00              |
| 肺がん検診・結核健診                             | 10:00              |
| 大腸がん検診                                 | 10:00              |
|                                        |                    |
| 修正する                                   | 変更する               |

#### 8変更が完了しました。登録したアドレスにメールが届きます。

## **≪予約キャンセル≫**

### ①「予約の確認・変更・キャンセル」をクリック

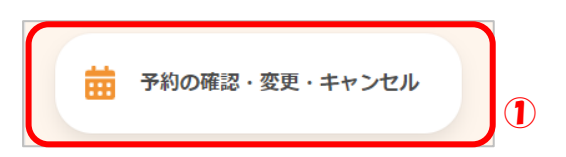

### 2 キャンセルする検診をクリック

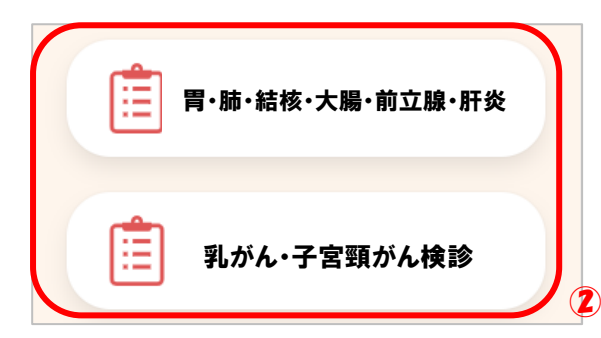

### 3<u>「キャンセルする」をクリック</u>

| 2025年7月0日(火)10:00~<br>中央保健センター |
|--------------------------------|
| 予約した検診                         |
| 胃がん検診 肺がん検診・結核健診               |
| 大腸がん検診                         |
| 予約登録日: 2025年6月27日              |
| 変更するキャンセルする                    |
|                                |
|                                |
|                                |
|                                |

### ④<u>キャンセルしたい検診に図をつけ、「確認画面へ」をクリック</u>

| 2025年7月0日(火)10:00~<br>中央保健センター |
|--------------------------------|
| キャンセルを希望する検診にチェックを<br>入れてください  |
| 全選択                            |
| ☑ 胃がん検診 10:00                  |
| ☑ 雨がん検診·結核健診 10:00             |
| ☑ 大腸がん検診 10:00                 |
|                                |
| 戻る確認画面へ                        |
| よっ 唯 <u>認</u> 画八               |

#### 5内容を確認し、「はい」をクリック

| 確認                       |       |
|--------------------------|-------|
| 下記の予約をキャンセル<br>よろしいですか。  | します。  |
| 日時<br>2025 年 7 月〇日       |       |
| 会場                       |       |
| 中央保健センタ<br><sub>検診</sub> | -     |
| 胃がん検診                    | 10:00 |
| 肺がん検診・結核健診               | 10:00 |
| 大腸がん検診                   | 10:00 |
|                          | いえ    |

### ⑥キャンセルが完了しました。登録したアドレスにメールが届きます。